# <u>チケット購入方法</u>

1.B.LEAGUEチケットサイトにアクセスし 画面右上の「ログイン」を選択する (https://bleague-ticket.psrv.jp/)

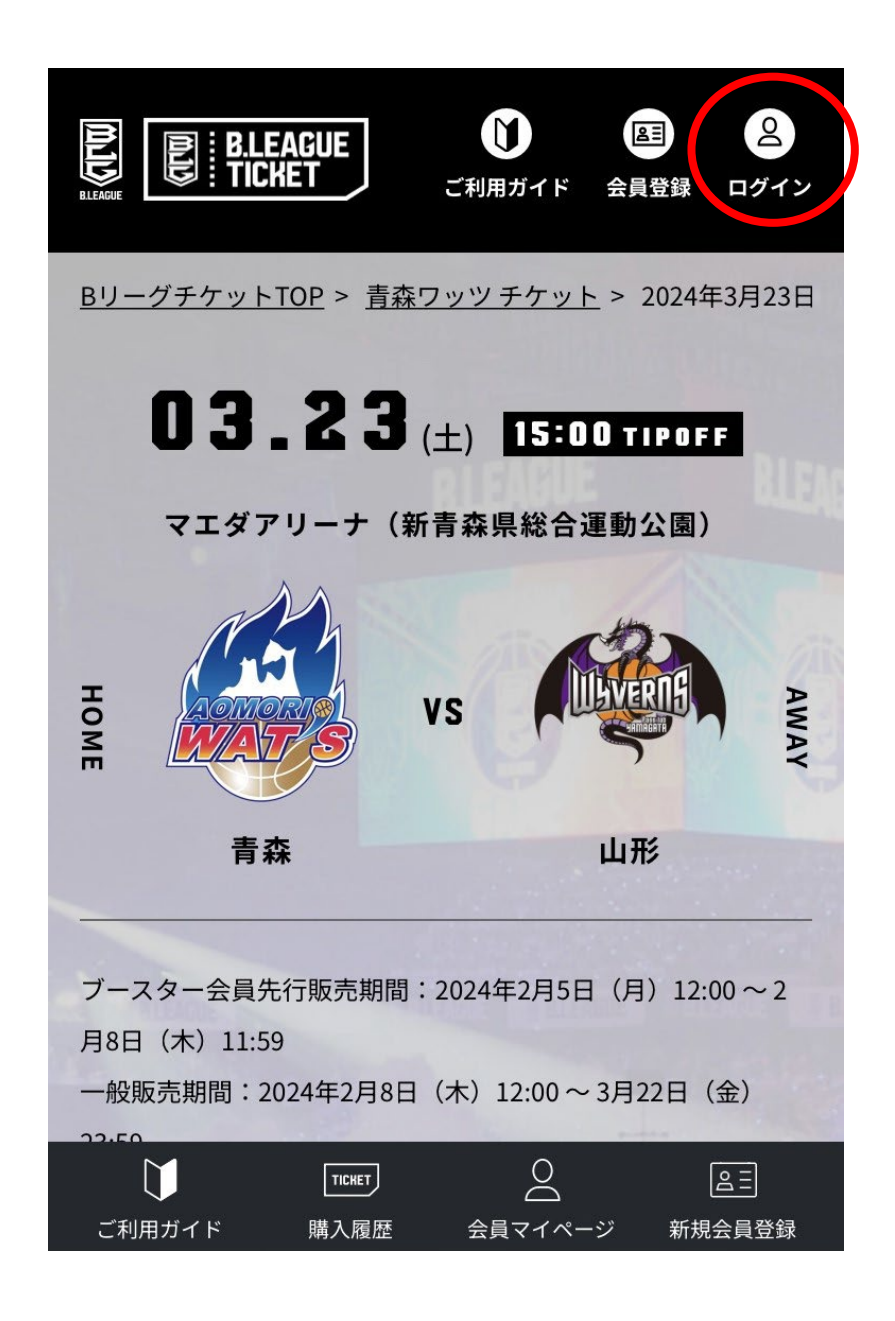

2.ログイン後、トップページ「クラブを選択する」で 「青森」を選択。申込する試合を選択し 購入を希望する内容を選択する

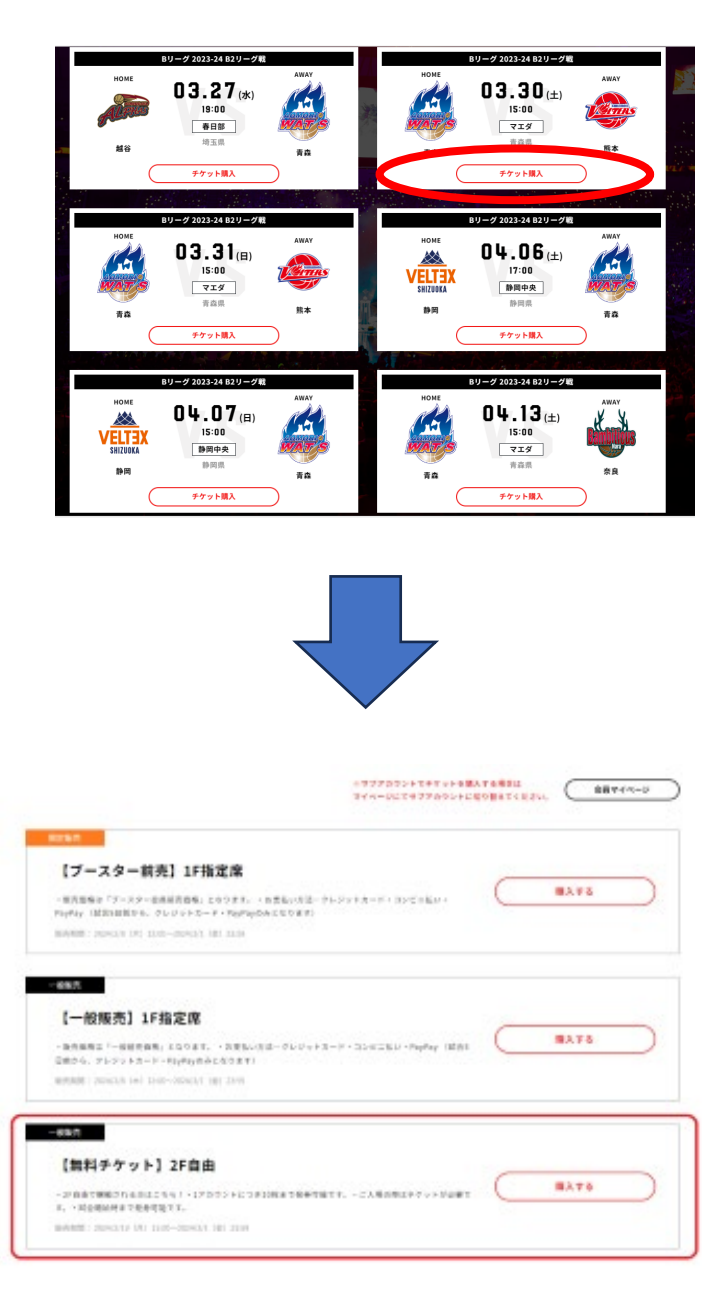

# <u>チケット購入方法</u>

### 3.希望の座席 or チケットの枚数を選択する

#### 4.受取方法を選択する

| SFW SEZ                                                                                                    | チケットの絞り込み <b>ヘ</b><br>チケットの価格帯                       |             | 何枚のチケットをお見しですか?    |    |  |
|----------------------------------------------------------------------------------------------------|------------------------------------------------------|-------------|--------------------|----|--|
| Here     ISHU     ISHU     ISHU     ISHU       WAY     ISHU     ISHU     HOME       Signa     ISHU     ISHU     ISHU       Signa     ISHU     ISHU     ISHU       Signa     ISHU     ISHU     ISHU       ISHU     ISHU     ISHU     ISHU       ISHU     ISHU     ISHU     ISHU | 1,500円 6,000円<br>チケット タイプ ①<br>② ● 一般シート<br>③ ● リセール | Or<br>© 740 | Deter<br>Methodate | o円 |  |
|                                                                                                    | 歴席マップから歴席を選択してください。<br>0 枚 次へ通び 0 円                  |             | デクットを算す            |    |  |

|                                                          |            |          |    |                            | 09:48 |
|----------------------------------------------------------|------------|----------|----|----------------------------|-------|
|                                                          | ● お支払5 v清幅 | ● 中运内容输送 |    |                            |       |
| 選択したシート<br>受取方法を選択してください                                 |            |          |    | - 他シート<br>セクション<br>2F自由    | 88    |
| <ul> <li>モバイルDチケット(スマ水質取)</li> <li>N様を表示 &gt;</li> </ul> |            |          | 加利 | -娘sート<br>ビクション<br>が自由      | 22    |
| <ul> <li>紙チケット(eチケットpdf)<br/>詳細を表示 &gt;</li> </ul>       |            |          | 加料 | 合計お支払い金額<br>*すべての手数料生品みます: | 無料    |
|                                                          |            |          |    | an                         |       |

5.ログインIDで登録しているパスワードを入力する 6.申

### 6.申込内容を確認し、「同意して申し込む」を選択する

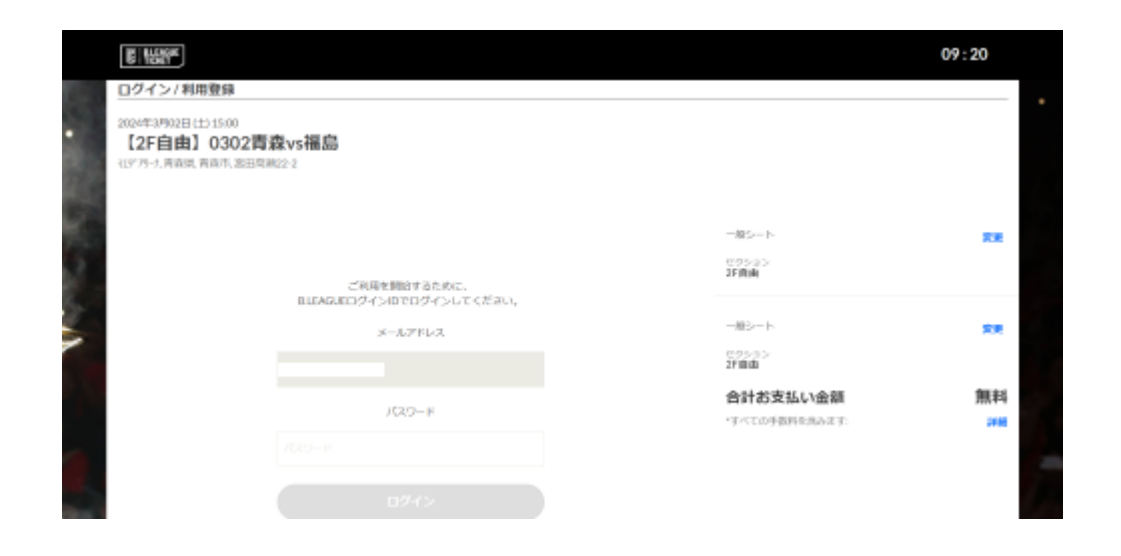

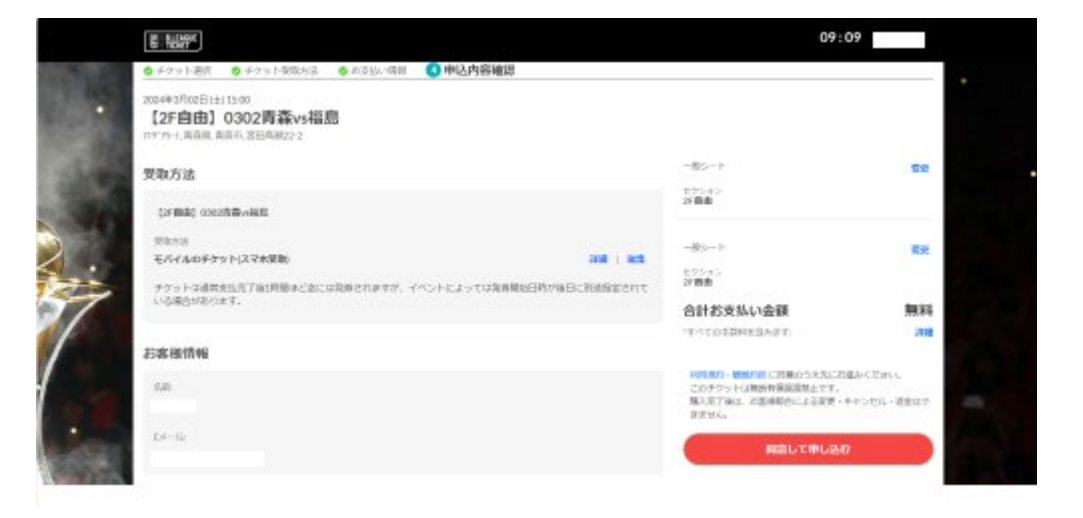

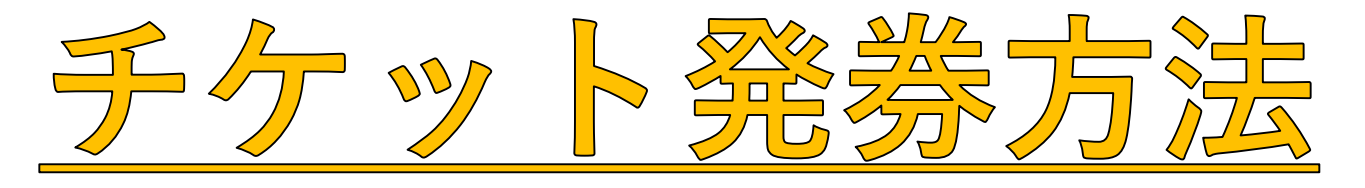

## ※モバイルIDチケット

1. 登録メールアドレスに届いている、チケット受取案内メールを確認。 件名が「《重要》【B.LEAGUEチケット】モバイルIDチケットが発券されました」 のメールを確認してください。

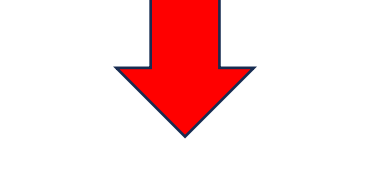

2.「B.LEAGUEスマチケアプリ」をインストール。

メールに「B.スマチケ」インストールURLが掲載されておりますので、掲載リンク からスマートフォン端末にてアプリをインストールしてください

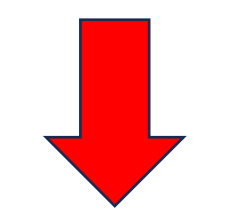

3. アプリを立ち上げて、画面下部中央にある「モバイルIDチケット」を選択し、 表示に従ってログインする。

ログイン後にチケットが発券されます。

※通信環境により、発券に時間がかかる場合がございます。

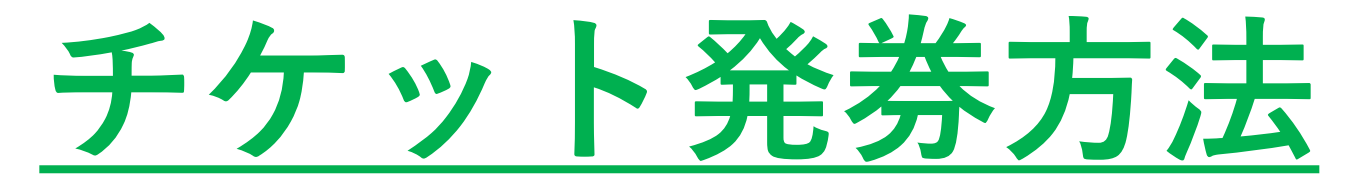

※PDFチケット(紙チケット)

1. 登録メールアドレスに届いている、チケット受取案内メールを確認。 件名が「《重要》【B.LEAGUEチケット】eチケットの送付 | 青森ワッツ」 のメールを確認してください。

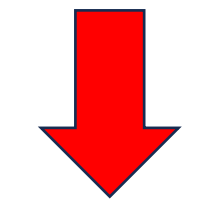

送られてきたPDFチケットを印刷して会場にお持ちください。
 ※PDFデータのままではご使用いただけません。